## Veliler e-TED Veli ekranına nasıl ulaşacak?

- 1. Veli, K12NET hesabına kendi kullanıcı adı ve şifresiyle giriş yapar.
- 2. En alttaki menüden "Diğer Portallar" butonuna tıklar.

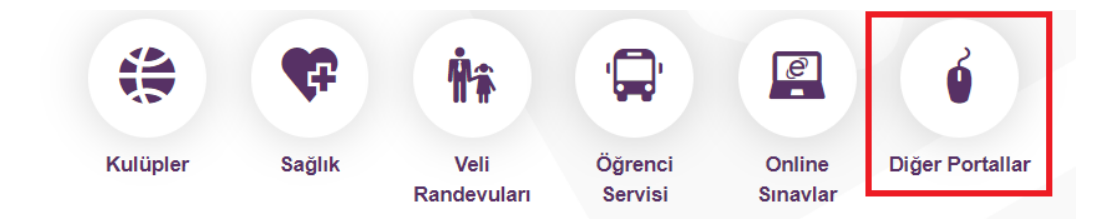

3. Yeni ekranda çıkan Enocta E-Öğrenme butonuna tıklar.

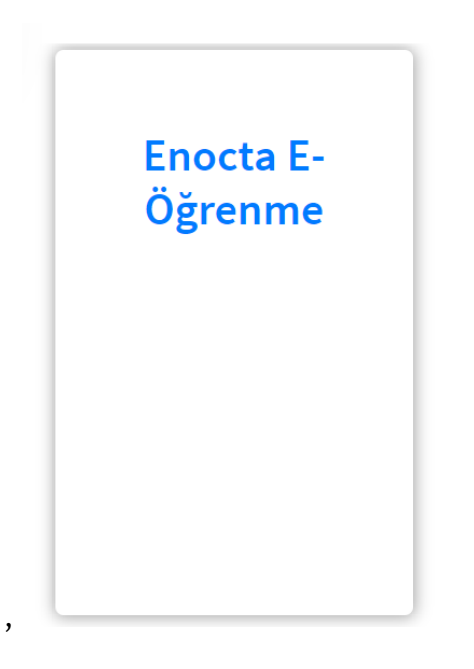

4. Doğrudan eted.ted.org.tr sayfasına kullanıcı bilgileriyle giriş yapılır. "Eğitimlere Git" butonuyla içeriklere ulaşır.

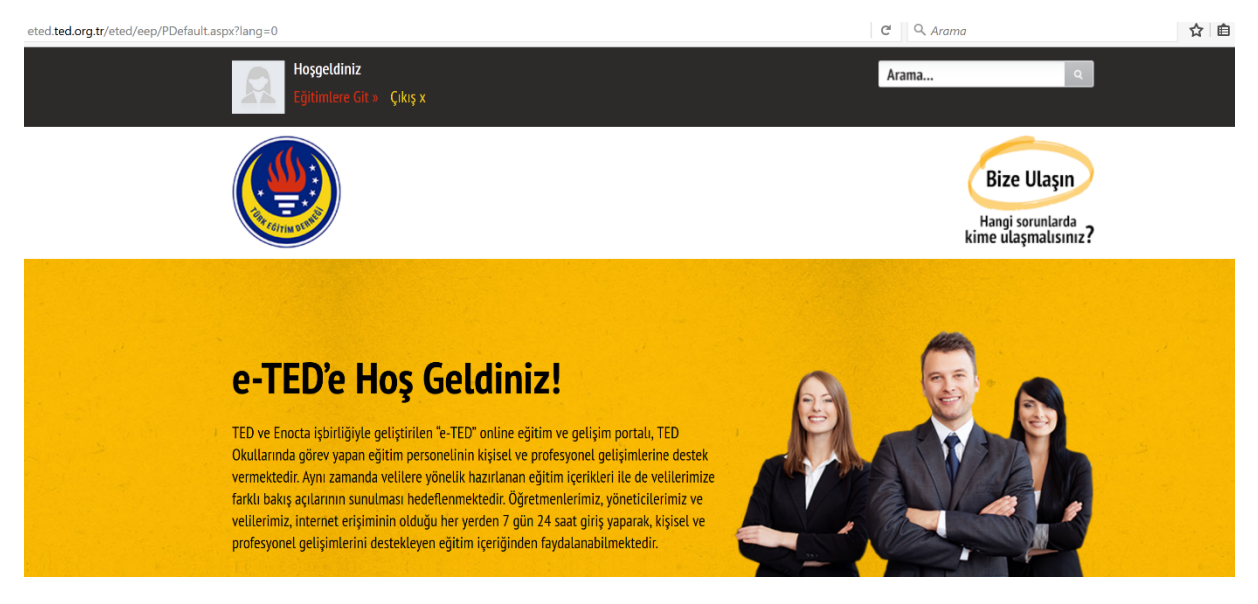

5. Açılan sayfada en sağda yer alan seçeneklere ulaşmak için ok işaretine tıklanır. Velilere Yönelik seçeneği seçilir.

| Tüm Öğretmenlere<br>Yönelik | Branşa Yönelik | Yönetici Eğitimleri | * |
|-----------------------------|----------------|---------------------|---|
|                             |                |                     |   |

| Tüm Öğretmenlere<br>Yönelik | Branşa Yönelik                    | Yönetici Eğitimleri 🛛 🖵            |
|-----------------------------|-----------------------------------|------------------------------------|
|                             |                                   | Yönetici Eğitimleri<br>Oryantasyon |
|                             | Burada hiç eğitiminiz bulunmuyor. | Velilere Yönelik                   |

6. Açılan eğitim listesinden ilgili başlıklar seçilir ve "Başla" butonu ile eğitimler izlenebilir.

|      | Tüm Öğretmenlere<br>Yönelik                                      | Branşa Yöneli   | k                | Velilere                                   | e Yönelik                         | <u>v</u> . |
|------|------------------------------------------------------------------|-----------------|------------------|--------------------------------------------|-----------------------------------|------------|
| YENI | Toplumsal Cinsiyet Eşitliği (Ve<br>3e-eğitim<br>Velilere yönelik | lilere Yönelik) | BAŞLANGI<br>BİTİ | Ç 12 KAS 2018 09:00<br>Ş 12 KAS 2019 23:59 | PUAN<br>BAŞLANMAD<br><b>BAŞLA</b> |            |